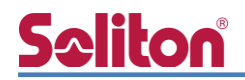

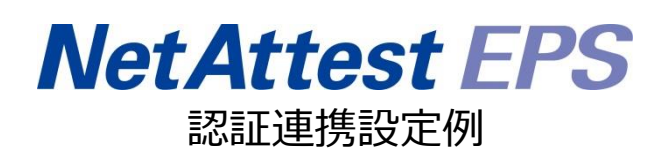

【連携機器】 ラッカスネットワークス SmartZone 124 【Case】 IEEE802.1X EAP-TLS/EAP-PEAP Rev1.0

株式会社ソリトンシステムズ

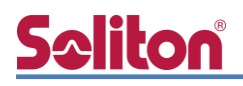

本書はオールインワン認証アプライアンス NetAttest EPS と、ラッカスネットワークス社製無線 LAN コントローラーSmartZone 124 の IEEE802.1X EAP-TLS / EAP-PEAP 環境での接続につい て、設定例を示したものです。設定例は管理者アカウントでログインし、設定可能な状態になってい ることを前提として記述します。 アイコンについて

| アイコン     | 説明                           |
|----------|------------------------------|
| (پ       | 利用の参考となる補足的な情報をまとめています。      |
|          | 注意事項を説明しています。場合によっては、データの消失、 |
| <u>.</u> | 機器の破損の可能性があります。              |

画面表示例について

このマニュアルで使用している画面(画面キャプチャ)やコマンド実行結果は、実機での表示と若干の違いがある場合があります。

ご注意

本書は、当社での検証に基づき、NetAttest EPS 及び SmartZone 124 の操作方法を記載したものです。すべての環境での動作を保証するものではありません。

NetAttest は、株式会社ソリトンシステムズの登録商標です。

その他、本書に掲載されている会社名、製品名は、それぞれ各社の商標または登録商標です。 本文中に ™、®、©は明記していません。

# <mark>S≎liton</mark> 目次

| 1. 構成3                          |
|---------------------------------|
| 1-1 構成図                         |
| 1-2 環境                          |
| 1-2-1 機器                        |
| 1-2-2 認証方式                      |
| 1-2-3 ネットワーク設定4                 |
| 2. NetAttest EPS の設定5           |
| 2-1 初期設定ウィザードの実行5               |
| 2-2 システム初期設定ウィザードの実行6           |
| 2-3 サービス初期設定ウィザードの実行7           |
| 2-4 ユーザーの登録8                    |
| 2-5 クライアント証明書の発行9               |
| 3. SmartZone 124の設定10           |
| 3-1 SmartZone 124 の初期化 10       |
| 3-2 初期設定ウィザードの実行11              |
| 3-2-1 Port Configuration11      |
| 3-2-2 IP Setting 12             |
| 3-2-3 Cluster Information13     |
| 3-2-4 Administrator13           |
| 3-2-5 Confirmation 14           |
| 3-3 AAA 設定15                    |
| 3-4 WLAN 設定16                   |
| 3-5 WLAN Group と AP Group18     |
| 3-6 AP セットアップ19                 |
| 4. EAP-TLS 認証でのクライアント設定22       |
| 4-1 Windows 10 での EAP-TLS 認証 22 |
| 4-1-1 クライアント証明書のインポート22         |
| 4-1-2 サプリカント設定24                |
| 4-2 iOS での EAP-TLS 認証 25        |
| 4-2-1 クライアント証明書のインポート           |

# **S≎liton**<sup>®</sup>

| 4-2-2 サプリカント設定                | 26 |
|-------------------------------|----|
| 4-3 Android での EAP-TLS 認証     | 27 |
| 4-3-1 クライアント証明書のインポート         | 27 |
| 4-3-2 サプリカント設定                | 28 |
| 5. EAP-PEAP 認証でのクライアント設定      | 29 |
| 5-1 Windows 10 での EAP-PEAP 認証 | 29 |
| 5-1-1 Windows 10 のサプリカント設定    | 29 |
| 5-2 iOS での EAP-PEAP 認証        | 30 |
| 5-2-1 iOS のサプリカント設定           | 30 |
| 5-3 Android での EAP-PEAP 認証    | 31 |
| 5-3-1 Android のサプリカント設定       | 31 |
| 6. 動作確認結果                     | 32 |
| 6-1 EAP-TLS 認証                | 32 |
| 6-2 EAP-PEAP 認証               | 32 |

# **Seliton** 1. 構成

### 1-1 構成図

以下の環境を構成します。

- 有線 LAN で接続する機器は L2 スイッチに収容
- 有線 LAN と無線 LAN は同一セグメント
- 無線 LAN で接続するクライアント PC の IP アドレスは、NetAttest D3-SX15 の
   DHCP サーバーから払い出す

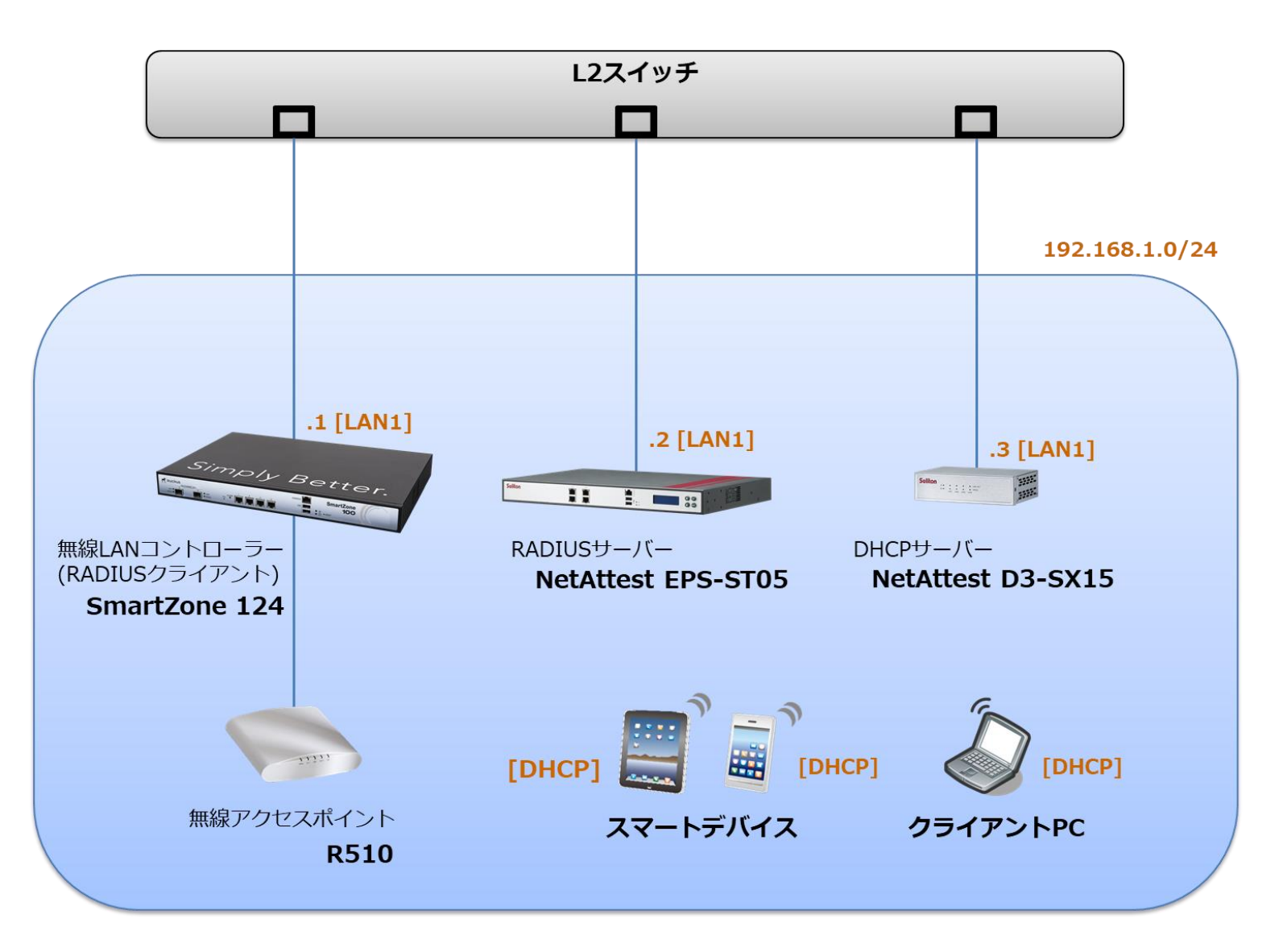

# **Seliton**®

### 1-2 環境

### 1-2-1 機器

| 製品名                | メーカー        | 役割                                   | バージョン                                |
|--------------------|-------------|--------------------------------------|--------------------------------------|
| NetAttest EPS-ST05 | ソリトンシステムズ   | RADIUS/CA サーバー                       | 4.10.4                               |
| SmartZone 124      | ラッカスネットワークス | RADIUS クライアント<br>(無線 LAN コントローラー)    | ver. 5.1.0.0.496                     |
| R510               | ラッカスネットワークス | 無線アクセスポイント                           | Ver.5.1.0.0.595                      |
| VAIO Pro PB        | VAIO        | 802.1X クライアント<br>(Client PC)         | Windows 10 64bit<br>Windows 標準サプリカント |
| iPhone 7           | Apple       | 802.1X クライアント<br>(Client SmartPhone) | iOS 12.1.4                           |
| Pixel C            | Google      | 802.1X クライアント<br>(Client Tablet)     | Android 8.1.0                        |
| NetAttest D3-SX15  | ソリトンシステムズ   | DHCP/DNS サーバー                        | 4.2.17                               |

### 1-2-2 認証方式

#### IEEE802.1X EAP-TLS/EAP-PEAP

#### 1-2-3 ネットワーク設定

| 機器                 | IP アドレス         | RADIUS port (Authentication) | RADIUS Secret (Key) |
|--------------------|-----------------|------------------------------|---------------------|
| NetAttest EPS-ST05 | 192.168.1.2/24  |                              | secret              |
| SmartZone 124      | 192.168.1.1/24  | UDF 1612                     | secret              |
| R510               | 192.168.1.11/24 | _                            | -                   |
| Client PC          | DHCP            | -                            | -                   |
| Client SmartPhone  | DHCP            | -                            | -                   |
| Client Tablet      | DHCP            | -                            | -                   |

# **Seliton**®

# 2. NetAttest EPS の設定

### 2-1 初期設定ウィザードの実行

NetAttest EPS の初期設定は LAN2(管理インターフェイス)から行います。初期の IP アドレスは 「192.168.2.1/24」です。管理端末に適切な IP アドレスを設定し、Internet Explorer から 「http://192.168.2.1:2181/」にアクセスしてください。

下記のような流れでセットアップを行います。

- 1. システム初期設定ウィザードの実行
- 2. サービス初期設定ウィザードの実行
- 3. RADIUS クライアントの登録
- 4. 認証ユーザーの追加登録
- 5. 証明書の発行

# **Seliton**®

### 2-2 システム初期設定ウィザードの実行

管理ページにアクセスしたらシステム初期設定ウィザードを使用し、以下の項目を設定します。

- タイムゾーンと日付・時刻の設定
- ホスト名の設定
- サービスインターフェイスの設定
- 管理インターフェイスの設定
- ドメインネームサーバーの設定

| NetAttest EPS                                                 |                                   |  |
|---------------------------------------------------------------|-----------------------------------|--|
| See Herridov<br>2022<br>00 7-1<br>2227 Artis<br>00<br>0479 tr | U-I<br>ZAUNEZ<br>IMMEZ<br>≥Z<br>S |  |
| ogygtt F 2004-2011, Solitor Systems K.K., Al rights travened  |                                   |  |
| 初期設定ウィザード-設定項目の確認                                             |                                   |  |
| 設定内容を確認して下さい。<br>この設定を保存・反映するには「再起動」ボタンをクリック                  | りして下さい。                           |  |
| ネットワーク時刻                                                      |                                   |  |
| NTPサーバー1                                                      |                                   |  |
| NTPサーバー2                                                      |                                   |  |
| NTPサーバー3                                                      |                                   |  |
| 時刻同期する                                                        | 無効                                |  |
|                                                               |                                   |  |
| EPS51222                                                      |                                   |  |
| 最大ユーザー数                                                       | 200                               |  |
| 最大NAS/RADIUSクライアント数                                           | 20                                |  |
| 外部サーバー証明書                                                     |                                   |  |
| RADIUSプロキシ                                                    |                                   |  |
| Windowsドメイン記憶力連携                                              | <u>無</u> 30                       |  |
| グループ                                                          | #KX0                              |  |
|                                                               | #XX0<br>## 2h                     |  |
|                                                               |                                   |  |
|                                                               | 戻る 再起動                            |  |
| Copyright © 2004-2015, Soliton Systems K.K., All rights res   | erved.                            |  |

| 項目      | 値                 |
|---------|-------------------|
| ホスト名    | naeps.example.com |
| IP アドレス | デフォルト             |
| ライセンス   | なし                |

# <u>Seliton</u>

#### 2. NetAttest EPS の設定

### 2-3 サービス初期設定ウィザードの実行

サービス初期設定ウィザードを実行します。

- CA 構築
- LDAP データベースの設定
- RADIUS サーバーの基本設定(全般)
- RADIUS サーバーの基本設定(EAP)
- RADIUS サーバーの基本設定(証明書検証)
- NAS/RADIUS クライアント設定

| CANDER          |                 |   |  |
|-----------------|-----------------|---|--|
| CANDERIN        | л−⊦са ∨         |   |  |
| CA REESR        |                 |   |  |
| ● 内部で新しい鍵を生成する  |                 |   |  |
| 公開施方式           | RSA 🗸           |   |  |
| 親兵              | 2048 🗸          |   |  |
| ● 外部HSMデバイスの鍵を使 | し用する            |   |  |
| 要求の署名           |                 |   |  |
| 要求署名アルゴリズム      | SHA256 V        |   |  |
| CA情報            |                 |   |  |
|                 | TestCA          |   |  |
|                 | 日本              | ~ |  |
| 都道府県名           | Tokyo           |   |  |
| 市区町村名           | Shinjuku        |   |  |
| 会社名(組織名)        | Soliton Systems |   |  |
| <b>部署名</b>      |                 |   |  |
| E-mailアドレス      |                 |   |  |
| CA署名設定          |                 |   |  |

| 項目      | 値      |
|---------|--------|
| CA 種別選択 | ルート CA |
| 公開鍵方式   | RSA    |
| 鍵長      | 2048   |
| CA 名    | TestCA |

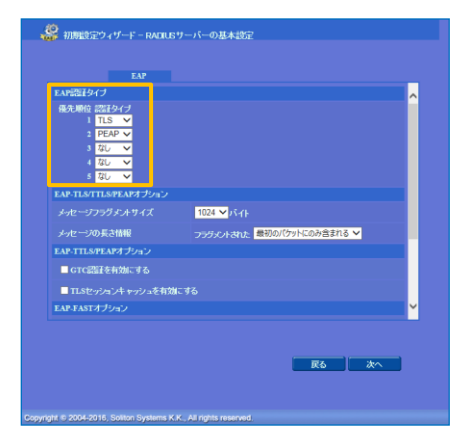

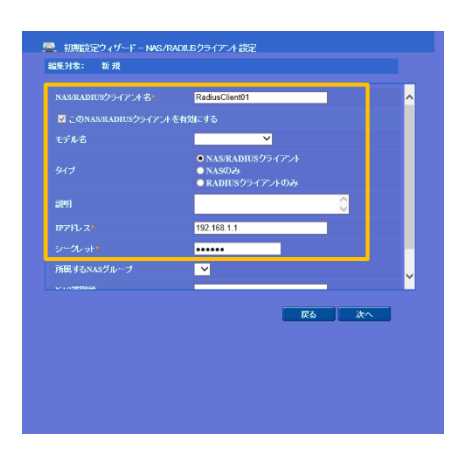

| 項目        | 値    |
|-----------|------|
| EAP 認証タイプ |      |
| 1         | TLS  |
| 2         | PEAP |

| 項目                 | 値              |
|--------------------|----------------|
| NAS/RADIUS クライアント名 | RadiusClient01 |
| IP アドレス            | 192.168.1.1    |
| シークレット             | secret         |

追加

### **Spliton** 2-4 ユーザーの登録

NetAttest EPS の管理画面より、認証ユーザーの登録を行います。[ユーザー]-[ユーザー一覧]か ら、「追加」ボタンでユーザー登録を行います。

NetAttest EPS ● トップページ ● 設定保存 ● ログオフ 🚨 ユーザー一覧 ユーザー ■ システム管理 ● 一部 ● 完全 グループ 💙 ユーザーまで 検索 ■ 証明機関 詳細オブションの設定 ■ DHCPサーバー ユーザー削除時の証明書失効オプレョン ■ ユーザー 名前 ユーザーID 最終認証成功日時 証明書 ■ ユーザー一覧 発行 変更 削 🕯 ■エクスポート

| 項目     | 値        |
|--------|----------|
| 姓      | user01   |
| ユーザーID | user01   |
| パスワード  | password |

|                                         |             | 詳細情報         |           |              | $\bigcirc$          |                |
|-----------------------------------------|-------------|--------------|-----------|--------------|---------------------|----------------|
|                                         |             | 認正情報         |           |              |                     |                |
| 庙                                       |             | ユーザーロ・       | user01    |              |                     |                |
|                                         |             | パスワード・       | •••••     |              |                     |                |
| user01                                  |             | バスワード(確認)・   | •••••     | Ŷ            |                     |                |
|                                         |             | □ 一時利用停止     |           |              |                     |                |
| user01                                  |             |              |           |              |                     |                |
| password                                |             |              | он<br>    | <<br>キャン     | セル 道                | Я              |
|                                         |             |              |           |              |                     |                |
|                                         |             |              |           | •            | ログ                  | オン中: ad        |
|                                         |             |              | (1 hy Ja- | -ジ) 🕞        | 锭保存)(               | €) ログオン        |
| 🙎 ユーザー一覧                                |             |              |           |              |                     |                |
| <b>ユーザー</b> ● →<br>詳細オブションの設定<br>エクスポート | 部 🌢 完全 グループ | <b>-</b>     | ーザーまで 検索  |              |                     |                |
|                                         |             |              |           | - ++"省山居全中寺。 | ₼言和日⇒生              | 追加             |
| 名前                                      |             | ユーザーID       | ●         | 新明書          | の前の音大<br><b>ク</b> フ | ックフラコン<br>マクニー |
| tectucer                                |             | test         |           | 88/7         |                     | Bil RA         |
|                                         |             | <u>itest</u> |           | 9ET          | 发史                  | HT Pat         |
| user01                                  |             | user01       |           | 発行           | 変更                  | 削除             |

🤰 ユーザー設定 編集対象: 新規 ユーザー情報 チュ 基本情報

user01

■ インボート
 ■ ユーザーバスワードポリシー
 ■ デフォルトユーザーブロファイル

■ 証明機関 ■ LDAPサーバー

■ **ユーザー** ■ ユーザー一覧

NetAttest EF

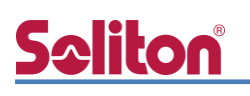

### 2-5 クライアント証明書の発行

NetAttest EPS の管理画面より、クライアント証明書の発行を行います。[ユーザー]-[ユーザーー 覧]から、該当するユーザーのクライアント証明書を発行します。(クライアント証明書は、 user01.p12 という名前で保存)

|                                                          |                    |             |                         |                       | ログオン中: admi                                   |
|----------------------------------------------------------|--------------------|-------------|-------------------------|-----------------------|-----------------------------------------------|
| NetAttest EPS                                            |                    |             |                         | ( tyja                | ージ 🕒 設定保存 📵 ログオフ                              |
| ■ næpsexample.com<br>■ システム設定                            | ユーザ・               | ──覧         |                         |                       |                                               |
| ■ システム管理<br>■ 証明機関                                       | ユーザー<br>『¥細オゴミュンの語 | ● 一部 ● 完全   | グループ 🚩                  | ユーザーまで 検索             |                                               |
| ■ DHCPサーバー                                               | <u>エクスポート</u>      | æ.          |                         |                       |                                               |
| ■ RADIUSサーバー                                             |                    |             |                         | <u></u>               | <b>道加</b><br>- ザー削除時の証明書失効オプション               |
| ■ ユーザー<br>■ ユーザー一覧                                       |                    | 名前          | <u>ユーザーID</u>           | 最終認証成功日時              | 記明書タスク                                        |
|                                                          | •                  | test user   | test                    |                       | 発行 変更 削除                                      |
| ■ 1ンホート<br>■ ユーザーパスワードポリシー<br>■ デフォルトユーザーブロファイル<br>■ ゲスト |                    | user01      | <u>user01</u>           |                       | <u> </u>                                      |
|                                                          |                    |             |                         |                       |                                               |
|                                                          |                    |             | 編集対象: user01            |                       | •                                             |
|                                                          |                    |             | 基本情報                    | user01                | _                                             |
|                                                          |                    |             |                         |                       |                                               |
|                                                          |                    |             | E-Mail                  |                       |                                               |
|                                                          |                    |             | 詳細情報                    |                       | 0                                             |
|                                                          |                    |             | 認計情報                    |                       |                                               |
|                                                          |                    |             | ユーザーID<br>有効期限          | user01                |                                               |
|                                                          |                    |             | ● 日数 365<br>● 日付 2016 ❤ | 日<br>年 7 V月 9 V日 23 V | ✓ 時 <mark>59 ❤</mark> 分 <mark>59 ❤</mark> 秒まで |
|                                                          |                    |             | 証明書ファイルオブション            |                       |                                               |
| 項目                                                       |                    | 値           | バスワード(確認)               |                       |                                               |
| 証明書有効期限                                                  |                    | 365         | ※パスワードが空間の場合に           | は、ユーザーのパスワードを使用       |                                               |
| PKCS#12 ファイルに証明機                                         | 関の・・・              | チェック有       |                         | 明磁集の証明書を含める           | 発行 キャンセル                                      |
|                                                          |                    | 1           | _                       |                       | Ţ                                             |
|                                                          |                    | 📥 ユーザー証明    | 書のダウンロード                |                       |                                               |
|                                                          |                    | ユーザー証明書ダウンロ | コードの準備ができました。対          | 象をファイルに保存してገ          | Fさい。 ダウンロード                                   |
|                                                          |                    |             |                         |                       |                                               |

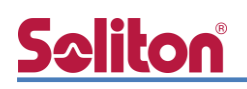

## 3. SmartZone 124の設定

### 3-1 SmartZone 124 の初期化

工場出荷状態の SmartZone 124 は、起動時に DHCP サーバーからアドレスを取得します。 取得できない場合には、IP アドレス 192.168.2.2/24 を自身に割り当てて起動します。 必要な場合は、本体起動後、筐体正面の F/D ボタンを 10 秒以上押下して工場出荷時の設定に戻して ください。

10秒間以上押下で工場出荷時設定へ―

### 3-2 初期設定ウィザードの実行

**S**oliton

WebUI にて Setup Wizard を開始するには、適切な IP アドレス (192.168.2.102/24 等) を設 定した PC を SmartZone 124 のポート 1 へ接続し、SmartZone 124 の電源を入れます。 SmartZone 124 が起動したら、設定用 PC の Web ブラウザより、コントローラーのデフォルト IP アドレス (https://192.168.2.2:8443) ヘアクセスし、Setup Wizard を開始します。

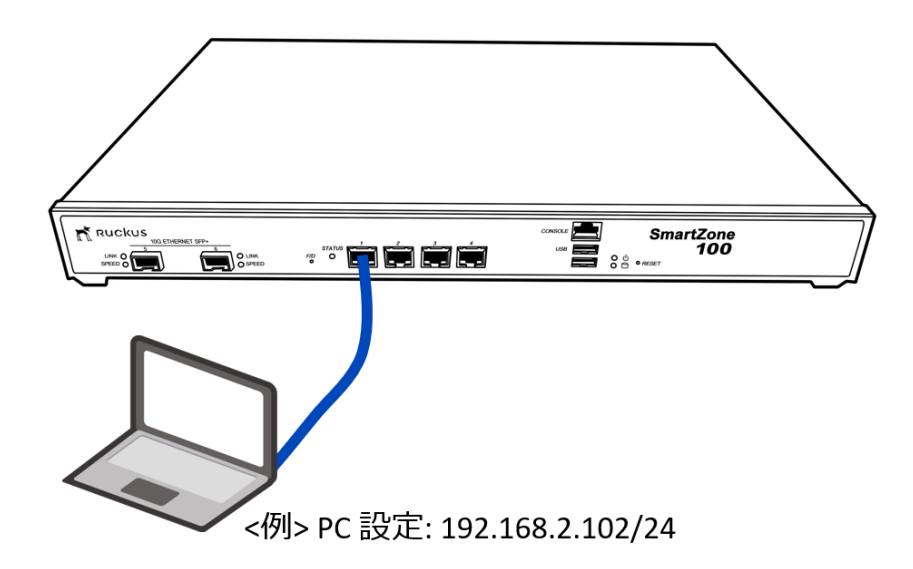

#### 3-2-1 Port Configuration

この例では、「One Port Group」を選択します。

| <b>Ruckus™</b><br>SmartZone 100 | Setup Wizard - SmartZone 100 version: 5.1.0.0.496                                                    |
|---------------------------------|----------------------------------------------------------------------------------------------------|
| Port Configuration              | Port Configuration                                                                                   |
| IP Setting                      | Please select logical interface configuration.                                                       |
| Cluster Information             | Management and AP Tunnel Traffic combined<br>Two Port Group<br>Port Group 1: Management & AP Control |
| Administrator                   | Port Group 2: AP Tunnel Data                                                                         |
| Confirmation                    |                                                                                                    |
| Configuration                   |                                                                                                    |
|                                 |                                                                                                    |
|                                 | Next                                                                                                 |
| L                               |                                                                                                    |

| 項目                 | 値              |
|--------------------|----------------|
| Port Configuration | One Port Group |

# **S**eliton

#### 3-2-2 IP Setting

コントローラーの管理 IP アドレスを設定します。各グループにアサインされた IP アドレスを設 定してください。なお、設定反映後は IP の疎通がなくなりますので、PC の IP アドレスをネットワ ークに適したアドレスへ変更してください。

| ruckus™<br>SmartZone 100 | Setup Wizard - SmartZone 100 version: 5.1.0.0.496                                                                                                    |
|--------------------------|----------------------------------------------------------------------------------------------------|
| Port Configuration       | IP Setting                                                                                                    |
| IP Setting               | Select how you want the SmartZone 100 to obtain its IPv4 (and IPv6, if supported on your network) IP address settings. To obtain an IP address automatically using DHCP, click<br>"DHCP" for IPv4 or "Auto Configuration" for IPv6. To specify an IP address, click "Static" and then type the IP address settings in "IP Address," "Netmask," and "Gateway." An<br>asterisk (") indicates required information. |
| Cluster Information      | IP Version Support 🔹 IPv4 only 🔍 IPv4 and IPv6                                                                                                    |
| Administrator            | Management/AP Tunnel Traffic                                                                                                    |
| Confirmation             | IPv4<br>Static      DHCP                                                                                                    |
| Configuration            | IP Address * 192.168.1.1<br>Netmask * 255.255.0<br>Gateway * 192.168.1.254                                                                                                    |
|                          | Primary DNS Server 192.168.1.254                                                                                                    |
|                          | Secondary DNS Server IPV4 Secondary DNS                                                                                                    |
|                          |                                                                                                    |
| r                        | Next Back                                                                                                    |

| 項目                 | 値             |
|--------------------|---------------|
| IP Version Support | IPv4 only     |
| IPv4               |               |
| - Static / DHCP    | Static        |
| - IP Address       | 192.168.1.1   |
| - Netmask          | 255.255.255.0 |
| - Gateway          | 192.168.1.254 |
| Primary DNS Server | 192.168.1.254 |

# <u>Seliton</u>®

#### 3-2-3 Cluster Information

再接続後、 クラスタに必要な情報を入力します。

- SmartZone Cluster Setting: New Cluster を選択
- Cluster Name: クラスタ名
- Controller Name: コントローラー名
- NTP Server: 同期する NTP サーバーを指定

| <b>Ruckus™</b><br>SmartZone 100 | Setup                                                            | Wizard - SmartZone 100                                        | version: 5.1.0.0.496 Upgrade |
|---------------------------------|------------------------------------------------------------------|---------------------------------------------------------------|------------------------------|
| Port Configuration              | Cluster Information                                              |                                                               |                              |
| IP Setting                      | SZ Cluster Setting: New Cluster Cluster Name: soliton            | •                                                             |                              |
| Cluster Information             | Controller Name: sz100                                           |                                                               |                              |
| Administrator                   | Controller Description: sz100                                    |                                                               |                              |
| Confirmation                    | Default Country Code: Japan<br>NTP Server: ntp.ruckuswireless.co | ▼<br>n                                                        |                              |
| Configuration                   | AP Conversion 🗷 Convert ZoneDirect                               | or APs in factory settings to SmartZone 100 APs automatically |                              |
|                                 | Is this controller be                                            | 竹 項目                                                          | 値                            |
|                                 |                                                                  | SZ Cluster Setting                                            | New Cluster                  |
|                                 |                                                                  | Cluster Name                                                  | soliton                      |
|                                 |                                                                  | Controller Name                                               | sz100                        |
|                                 |                                                                  | Controller Description                                        | sz100                        |
|                                 |                                                                  | Default Country Code                                          | Japan                        |
|                                 |                                                                  | NTP Server                                                    | ntp.ruckuswireless.com       |
|                                 |                                                                  | AP Convention                                                 | Convert ZoneDirector APs ··· |

#### 3-2-4 Administrator

システムの管理パスワードを設定してください。

| ruckus™<br>SmartZone 100 | Setup Wizard - SmartZone 100 version: 5.1.0.0.496                                                                                                    |
|--------------------------|----------------------------------------------------------------------------------------------------|
| Port Configuration       | Administrator                                                                                                    |
| IP Setting               | Enter Admin's password and password that permits administrative access to the Web interface. (Use this information to log into the Web interface after this setup is complete, to further configure your new wireless network.) |
| Cluster Information      | Admin Password * ••••••• Confirm Password * ••••••                                                                                                    |
| Administrator            | Enter CLI enable password and password that provides advance command<br>Enable Password * •••••••                                                                                                    |
| Confirmation             | Confirm Password *                                                                                                    |
| Configuration            |                                                                                                    |
|                          | Next Back                                                                                                    |
|                          |                                                                                                    |

# <u>Seliton</u>

#### 3-2-5 Confirmation

設定内容の確認画面が表示され、「Finish」をクリックすることでシステムセットアップが開始されます。セットアップ完了までの目安は20分程度です。セットアップ完了後、先に設定した管理者 パスワードを用いてログインして下さい。

| <b>Ruckus™</b><br>SmartZone 100 | Setup Wizard - SmartZone 100 version: 5.1.0.0.496 Upgrade                                                                                                    |
|---------------------------------|----------------------------------------------------------------------------------------------------|
| Port Configuration              | Confirmation                                                                                                    |
| IP Setting                      | Please review the following settings. If changes need to be made, click Back to edit your settings. If the settings are ready for use, click Finish.                                            |
| Cluster Information             | Protocol Type TCP<br>AP IP Mode IPV4                                                                                                    |
| Administrator                   | Management IP Management /AP lunnel Irathic: Manual 192.168.1.1<br>Default Country Code JP<br>System time will be automatically set.                                                            |
| Confirmation                    | System Time Your current system time is<br>(2019-0:0-40 9F58:21 Epoch : 1551661101 )           System Time Zone (GMT +09:00) Asia/Tokyo                                                         |
| Configuration                   | The field is only for UTC time calculation. Not SZ timezone settings<br>* After completing the setup wizard, please check the Ruckus Wireless Support Web site for the latest software updates. |
| ,                               | Restore from Config Backup: ファイルを選択 選択されていません<br><b>Finish Back</b>                                                                                                    |

| Ruckus Wirele | ess   |       |          |  |  |
|---------------|-------|-------|----------|--|--|
|               |       | 1     | (îr      |  |  |
|               |       | Smart | Zone 100 |  |  |
|               | admin |       |          |  |  |
|               | ••••• |       |          |  |  |
|               |       | ?     | ヴィン      |  |  |

### 3-3 AAA 設定

802.1x 認証を行うために、NetAttest EPS (RADIUS サーバー)の登録を行います。

WebUI より、[Services & Profiles]–[Authentication]を選択し、「Proxy (SZ Authenticator)」 タブにて「Create」をクリックします。

|                             | xy (SZ Authenticator) |          |             |                     |                  |
|-----------------------------|-----------------------|----------|-------------|---------------------|------------------|
| 🕨 Create 🖉 Configure 🖓 Clor | ine 🎢 Test AAA 📋 [    | Delete   |             | search              | n table Q        |
| Name 🔺 🛛 F                  | Friendly Name         | Protocol | Description | Last Modified On    | Last Modified By |
| Guest N                     | N/A                   | GUEST    | N/A         | 2019/03/04 10:14:55 | N/A              |
| local Database              | N/A                   | LOCAL_DB | N/A         | 2019/03/04 10:14:55 | N/A              |

新規作成画面にて、RADIUS サーバー名、認証方式、RADIUS サーバーの IP Address と共有シー クレットを入力し、「OK」をクリックします。

| Name: R     Friendly Name:     Description:     Service Protocol:      RADIUS Service Options -     RFC 5580 Out of Band L     D     Primary Server | ADIUS                       | AP Only                          |             | * |
|----------------------------------------------------------------------------------------------------|-----------------------------|----------------------------------|-------------|---|
| * IP Address:<br>* Port:<br>* Shared Secret:<br>* Confirm Secret:                                                                                   | 192.168.1.2       1812      |                                  |             |   |
| Secondary Server<br>Backup RADIUS:                                                                                                    | OFF Enable Secondary Server | 項目                               | 値           |   |
| * IP Address:                                                                                                    |                             | Name                             | RADIUS      |   |
| * Port:                                                                                                    | 1812                        | Service Protocol                 | RADIUS      |   |
|                                                                                                    |                             | Primary Server                   |             |   |
| Health Check Policy                                                                                                    |                             | - IP Address                     | 192.168.1.2 |   |
|                                                                                                    |                             | - Port                           | 1812        |   |
|                                                                                                    |                             | - Shared Secret / Confirm Secret | secret      |   |

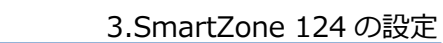

# **Se**liton

### 3-4 WLAN 設定

WLAN 設定では、「SolitonLab」という WPA2-EAP-AES の SSID を新規作成します。

WebUI より、Wireless LANs を選択した後、「Default Zone」を選択し、「+Create」をクリックして WLAN の新規作成を行います。

| Wireless LANs         |                      |                       |             | View Mode: List Gro            | oup   |
|-----------------------|----------------------|-----------------------|-------------|--------------------------------|-------|
| System > Default Zone | + Create 🖉 Configure | Clone 前 Delete More ▼ |             | search table                   | 3     |
| - D System            | Name 🔺               | Alerts SSID           | Auth Method | Encryption Method Clients Traf | ffi 🌣 |
| + Z Default Zone      |                      |                       |             |                                |       |
|                       |                      |                       |             |                                |       |
|                       |                      |                       |             |                                |       |
|                       |                      |                       |             |                                |       |
|                       |                      |                       |             |                                |       |

| General Options        |                                                            |                                             | ▼ |
|------------------------|------------------------------------------------------------|---------------------------------------------|---|
| * Name:                | SolitonLab                                                 |                                             |   |
| * SSID:                | SolitonLab                                                 |                                             |   |
| Description:           |                                                            |                                             |   |
| * Zone:                | Z Default Zone                                             | T                                           |   |
| * WLAN Group:          | default                                                    | <b>* +</b>                                  |   |
| Authentication Options |                                                            |                                             | ¥ |
|                        |                                                            |                                             |   |
| * Authentication Type: | Standard usage (For most regular O Hots wireless networks) | pot (WISPr) Guest Access Web Authentication |   |
|                        | ◯ Hotspot 2.0 Access ◯ Hots                                | pot 2.0 Onboarding 🔿 WeChat                 |   |
| * Method:              | Open  802.1X EAP  MAC Address  802.1X                      | EAP & MAC                                   |   |

| 項目                    | 値              |
|-----------------------|----------------|
| General Options       |                |
| - Name                | SolitonLab     |
| - SSID                | SolitonLab     |
| Authentication Option |                |
| - Authentication Type | Standard usage |
| - Method              | 802.1X EAP     |

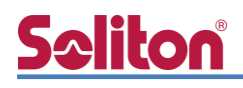

| Encryption Options                                                                                                 | ▼ |
|----------------------------------------------------------------------------------------------------|---|
| * Method:  WPA2 WPA-Mixed WEP-64 (40 bits) WEP-128 (104 bits) None                                                 |   |
| * Algorithm: <ul> <li>ALS O AUTO</li> </ul>                                                                        |   |
| 802.11r Fast Roaming: OFF                                                                                          |   |
| * 802.11w MFP:      O Disabled      Capable      Required                                                          |   |
| Data Plane Options                                                                                                 | ▼ |
| [?] Access Network: OFF Tunnel WLAN traffic through Ruckus GRE                                                     |   |
| Authentication & Accounting Server                                                                                 | ▼ |
| * Authentication Server: ON O Use the Controller as Proxy<br>RADIUS T +                                            |   |
| RFC 5580 Location Delivery Support: Requires that Authentication Service be set to 'Use the controller as a proxy' |   |
| Accounting Server: OFF Use the Controller as Proxy Disable                                                         |   |

| 項目                                 | 値                           |
|------------------------------------|-----------------------------|
| Encryption Options                 |                             |
| - Method                           | WPA2                        |
| - Algorithm                        | AES                         |
| Authentication & Accounting Server |                             |
| - Authentication Server            | Use the Controller as Proxy |
|                                    | RADIUS                      |

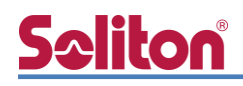

#### 3-5 WLAN Group と AP Group

先に作成した WLAN グループ (Default) を、AP グループに割当てます。工場出荷時の設定では、 Default の AP グループが準備されており、この例では Default のグループを利用するため、手動で の割り当ては不要です。但し、チャネル化設定は 20MHz を設定します。

WebUIより「Access Points」を選択し、[AG] default を選択し、鉛筆マークより編集を行います。

| Access Points (0)                      | 0 Online 0 Flagge | d 0 Offline       |        |       | View Mode: | List     | Group        | Mesh   | Мар | Zone |   |
|----------------------------------------|-------------------|-------------------|--------|-------|------------|----------|--------------|--------|-----|------|---|
| System > Default Zone > <b>default</b> |                   |                   |        |       |            |          |              |        |     |      |   |
| + 🖉 🔁 🗙 More 🗸 🎜 🔇                     | 🖉 Configure 🖾 Mov | e 💼 Delete 🛛 More | •      |       | searc      | ch table |              | C      | 2   | *    |   |
| – D System                             | MAC Address 🔺     | AP Name           | Status | Alarm | IP Address | Total T  | fraffic (1hr | ) Clie | nts | Late | Ф |
| - Z Default Zone                       |                   |                   |        |       |            |          |              |        |     |      |   |

2.4GHz/5GHz 共に Channelization を ON にし、Override に 20 を指定します。

| Configuration                                                |    |
|--------------------------------------------------------------|----|
| — Radio b/g/n (2.4 GHz) ———————————————————————————————————— |    |
| Channelization: ON Override 20 🔻                             |    |
| Channel: ON Override Auto 🔻                                  |    |
| Auto Cell Sizing: OFF Override OFF Enable                    |    |
| TX Power: OFF Override                                       |    |
| WLAN Group: OFF Override default 🔻 🕂 🖉                       |    |
|                                                              |    |
| Radio a/n/ac (5 GHz)                                         |    |
| Channelization: ON Override 20 V                             |    |
| Channel: Indoor: ON Override Auto 🔻                          |    |
| Outdoor: ON Override Auto 🔻                                  |    |
| Auto Cell Sizing: OFF Override OFF Enable                    |    |
| TX Power: OFF Override Full                                  |    |
| WLAN Group: OFF Override default マ 項目                        | 値  |
| Radio 2.4GHz/5GHz                                            |    |
| - Channelization                                             | ON |
| - Override                                                   | 20 |

# **Seliton**

3-6 AP セットアップ

Ruckus AP が SmartZone コントローラーを発見するには以下の方法があり、一般的には「IP subnet broadcast」又は「AP Static Configuration」のいずれかが用いられることが多いです。

- IP subnet broadcast
- DHCP Option 43 sub-option 3
- DHCPv6 Option 17 sub-option 3
- DHCPv6 Option 52
- DNS entry named "zonedirector. <local domain>"
- AP Static Configuration

「IP subnet broadcast」は、Ruckus Standalone AP を SmartZone コントローラーと同じセグ メントに接続すると、セグメント内の SmartZone コントローラーを自動的にディスカバリし、同じ バージョンへアップグレードされ、SmartZone コントローラーの管理下となる方法です。 このドキュメントでは、「AP Static Configuration」の方法にて進めます。

Standalone AP の工場出荷時は管理 IP を DHCP で取得しますが、取得できなかった場合には自動的に IP アドレス 192.168.0.1/24 を自身に割り当てて起動します。 設定を行う PC に適切な IP アドレスを設定(例: 192.168.0.100/24)し、Web ブラウザを起動し、 192.168.0.1 へ接続します。ログインユーザーID/パスワードは下記の通りです。

- User Name: super
- Password: sp-admin

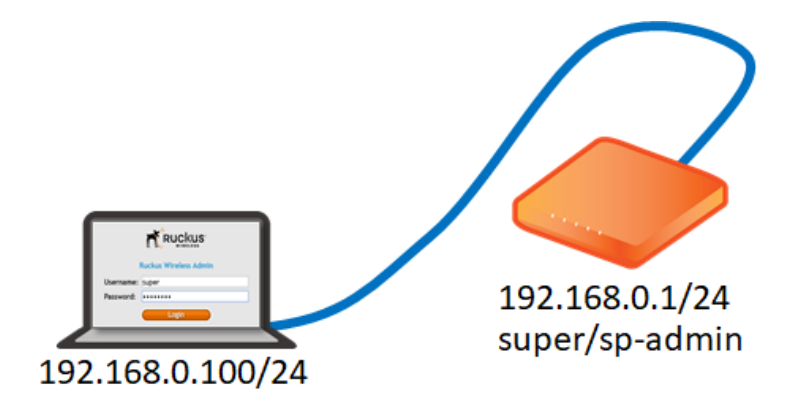

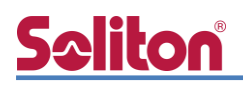

WebUI より[Administration]-[Management]を選択し、コントローラーを指定します。各パラメ ータは以下を参考にし、「Update Settings」をクリックしてください。

| Status                                                                                           | Administration :: Management                                                                                                    |                                                                                                    |  |  |  |
|--------------------------------------------------------------------------------------------------|----------------------------------------------------------------------------------------------------|----------------------------------------------------------------------------------------------------|--|--|--|
| Internet<br>Local Subnets<br>Radio 2.4G<br>Radio 5G                                              | Network Profile:<br>Telnet Access?<br>Telnet Port:                                                                                                    | 4bss<br>Enabled  Disabled<br>23                                                                                                    |  |  |  |
| Configuration<br>Device<br>Internet<br>Local Subnets<br>Radio 2.4G<br>Radio 5G<br>Ethernet Ports | SSH Access?<br>SSH Port:<br>HTTP Access?<br>HTTP Port:                                                                                                    | <ul> <li>Enabled</li> <li>Disabled</li> <li>Enabled</li> <li>Disabled</li> <li>Disabled</li> </ul>                                      |  |  |  |
| Hotspot<br>Maintenance<br>Upgrade<br>Reboot / Reset<br>Support Info                              | HTTPS Access?<br>HTTPS Port:<br>Certificate Verification                                                                                                    | Enabled Disabled     Disabled     PASSED                                                                                                |  |  |  |
| Administration<br>Management<br>Diagnostics<br>Log                                               | Controller Discovery Agent (LWAPP)?<br>SmartCellGateway Agent?<br>Cloud Discovery Agent (FQDN)<br>Set Controller Address (Reboot to take effect)<br>Primary Controller Addr:<br>Secondary Controller Addr:<br>TR069 / SNMP Management Choice<br>Auto (SNMP and TR069 will work together<br>SNMP only<br>FlexMaster only<br>None | <ul> <li>Enabled Disabled</li> <li>Enabled Disabled</li> <li>Enabled Disabled</li> <li>Enabled Disabled</li> <li>192.168.1.1</li> </ul> |  |  |  |
|                                                                                                  | Update Settings Restore previous settings                                                                                                    |                                                                                                    |  |  |  |

| 項目                                             | 値           |
|------------------------------------------------|-------------|
| Set Controller Address (Reboot to take effect) | Enable      |
| Primary Controller Addr                        | 192.168.1.1 |

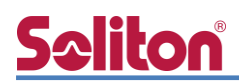

AP の管理 IP Address を設定するには、WebUI より、[Configuration]-[Internet]を選択し、IP 情報を指定します。設定後に「Update Settings」をクリックしてください。クリック後すぐに反映 されるので、AP を AP セグメントに接続してください。

| Status<br>Device                                                                                            | Configuration :: Interne                                                                                                    | ət                                                          |               |
|----------------------------------------------------------------------------------------------------|----------------------------------------------------------------------------------------------------|-------------------------------------------------------------|---------------|
| Internet<br>Local Subnets<br>Radio 2.4G<br>Radio 5G                                                         | NTP Server: ntp.ruckuswireless.com<br>Management VLAN: 1 (N<br>IPv4 Connection Type: O DHCP (*)                                                                                           | Need to reboot for change to take effect ) Static IP  PPPoE |               |
| Configuration<br>Device<br>Internet<br>Local Subnets<br>Radio 2.4G<br>Radio 5G<br>Ethernet Ports<br>Hotspot | Internet Connection Settings<br>IPv4 Address: 192.168.1.11<br>IPv4 Subnet Mask: 255.255.255.0<br>IPv4 Gateway: 192.168.1.254<br>IPv4 DNS Mode : Auto Manu<br>IPv4 DNS IP Address Settings | al                                                          |               |
| Maintenance     Upgrade       Reboot / Reset     Support Info                                               |                                                                                                    |                                                             |               |
| Administration<br>Management<br>Diagnostics                                                                 | IPv6 Primary DNS Server:                                                                                                    | 項目                                                          | 値             |
| Log                                                                                                    |                                                                                                    | IPv4 Connection Type                                        | Static IP     |
|                                                                                                    | L2TP Connection                                                                                                    | IPv4 Address                                                | 192.168.1.11  |
|                                                                                                    | Eztre connection: U Enable U D                                                                                                    | IPv4 Subnet Mask                                            | 255.255.255.0 |
|                                                                                                    | Update Settings Restore previous setti                                                                                                    | IPv4 Gateway                                                | 192.168.1.254 |
|                                                                                                    |                                                                                                    | IPv4 DNS Mode                                               | Manual        |
|                                                                                                    |                                                                                                    | IPv4 Primary DNS Server                                     | 192.168.1.254 |

なお、設定 PC から Standalone AP へ SSH 接続し、CLI にて設定することも可能です。

```
rkscli: set director ip 192.168.1.1
** Please reboot for this change to take effect
OK
rkscli: reboot
OK
Rkscli:
```

AP の管理 IP Address を Static で指定するには、以下のコマンドで IP Address、mask、IP Gateway を設定します。

rkscli: rkscli: set ipaddr wan 192.168.1.11 255.255.255.0 192.168.1.254

# <u>Seliton</u>®

# 4. EAP-TLS 認証でのクライアント設定

### 4-1 Windows 10 での EAP-TLS 認証

4-1-1 クライアント証明書のインポート

PC にクライアント証明書をインポートします。ダウンロードしておいたクライアント証明書 (user01\_02.p12)をダブルクリックすると、証明書インポートウィザードが実行されます。

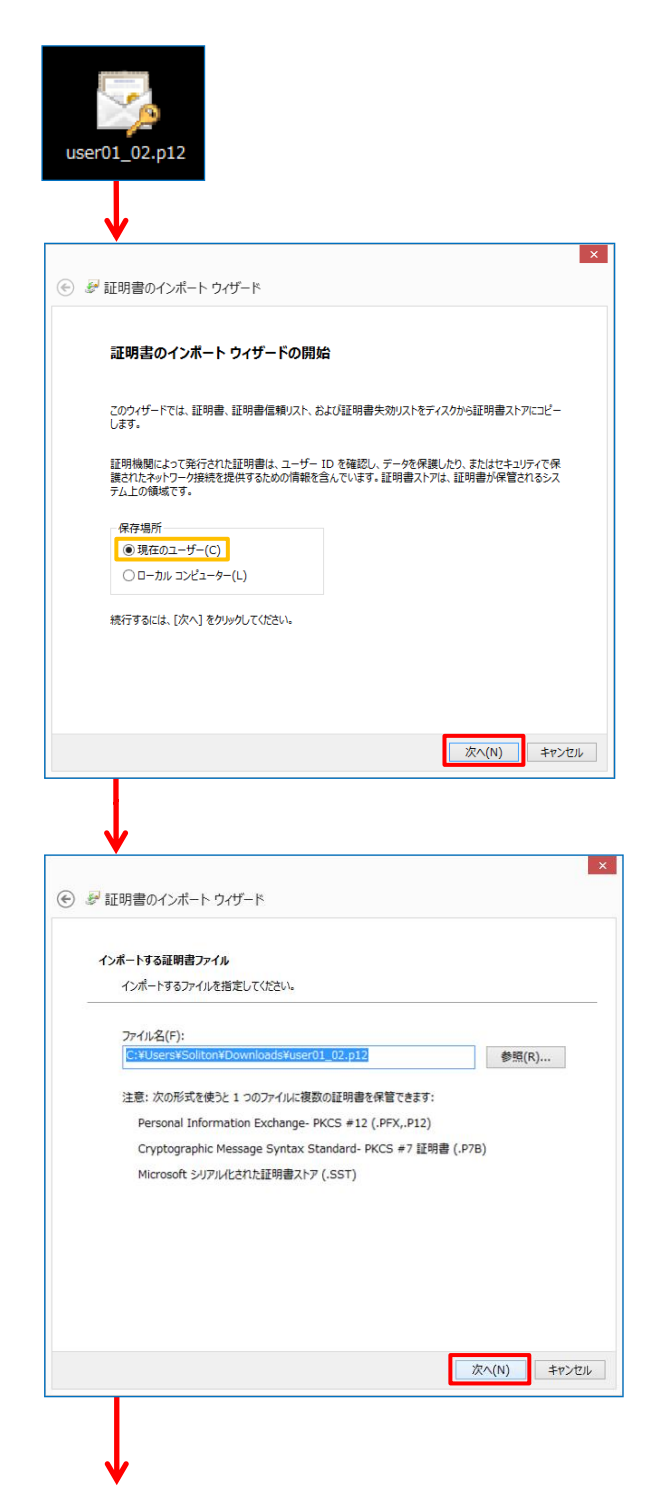

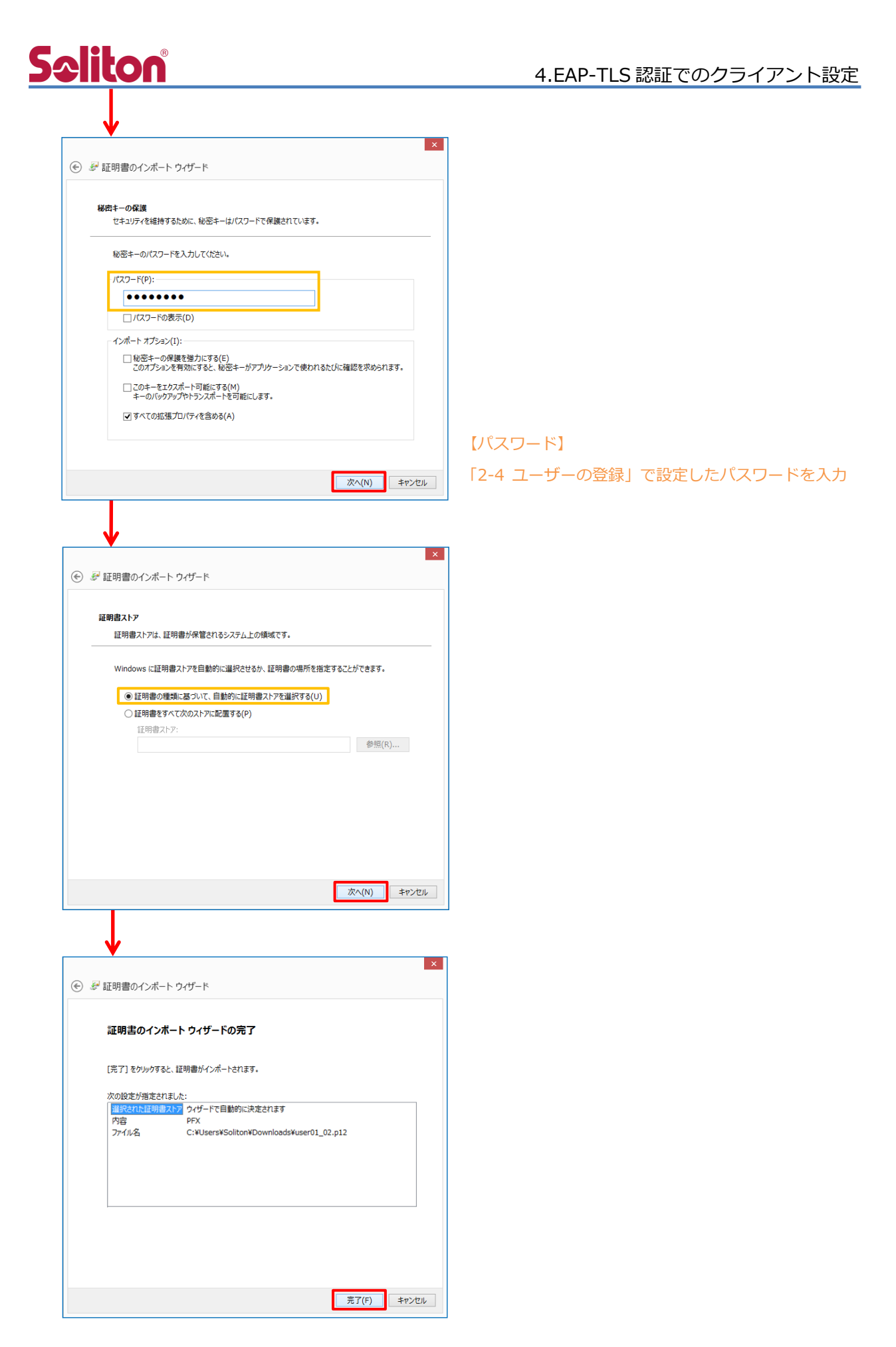

### 4-1-2 サプリカント設定

Windows 標準サプリカントで TLS の設定を行います。

[ワイヤレスネットワークのプロパティ]の[セキュリティ]タブから以下の設定を行います。

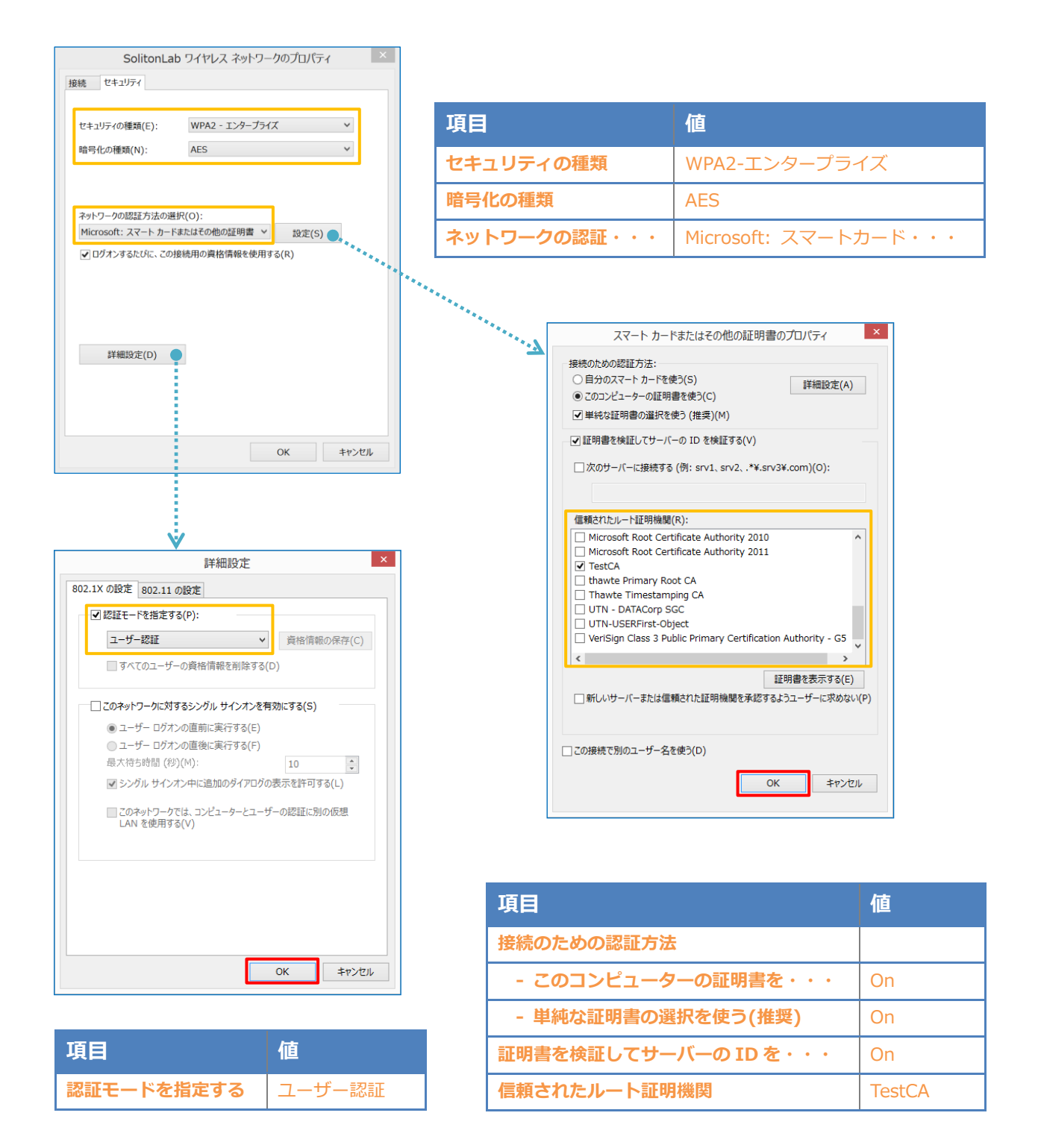

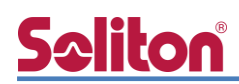

#### 4-2 iOS での EAP-TLS 認証

4-2-1 クライアント証明書のインポート

NetAttest EPS から発行したクライアント証明書を iOS デバイスにインポートする方法には下記 などがあります。

- 1) Mac OS を利用して Apple Configurator を使う方法
- 2) クライアント証明書をメールに添付し iOS デバイスに送り、インポートする方法
- 3) SCEP で取得する方法(NetAttest EPS-ap を利用できます)

いずれかの方法で CA 証明書とクライアント証明書をインポートします。本書では割愛します。

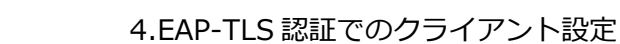

### 4-2-2 サプリカント設定

**Spliton** 

SmartZone 124 で設定した SSID を選択し、サプリカントの設定を行います。

まず、「ユーザ名」には証明書を発行したユーザーのユーザーIDを入力します。次に「モード」より「EAP-TLS」を選択します。その後、「ユーザ名」の下の「ID」よりインポートされたクライアント証明書を選択します。

※初回接続時は「信頼されていません」と警告が出るので、「信頼」を選択し、接続します。

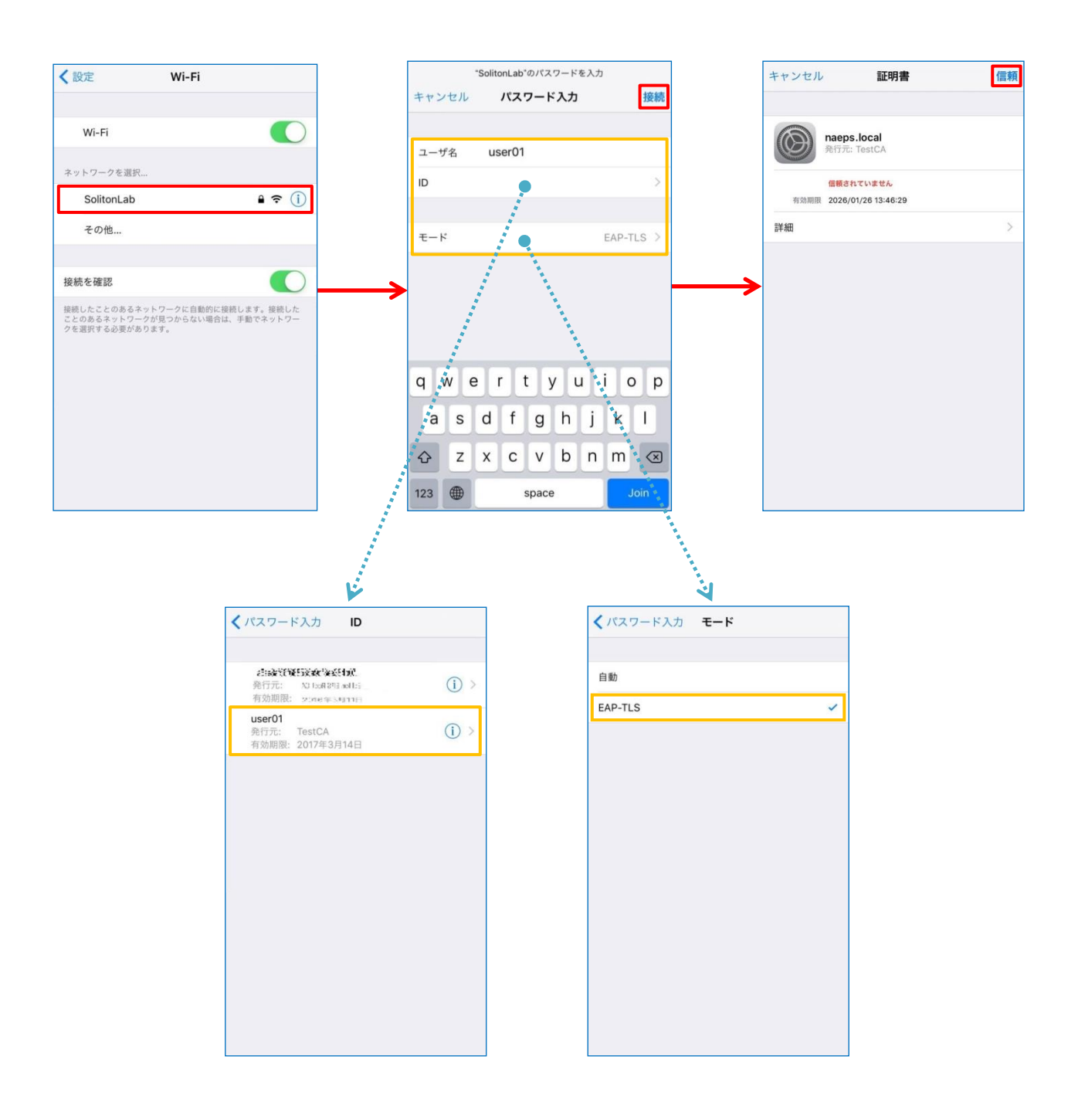

# **S**eliton

#### 4-3 Android での EAP-TLS 認証

4-3-1 クライアント証明書のインポート

NetAttest EPS から発行したクライアント証明書を Android デバイスにインポートする方法として、下記3つの方法等があります。いずれかの方法で CA 証明書とクライアント証明書をインポートします。手順については、本書では割愛します。

- 1) SD カードにクライアント証明書を保存し、インポートする方法\*1
- 2) クライアント証明書をメールに添付し Android デバイスに送り、インポートする方法※2
- 3) SCEP で取得する方法(NetAttest EPS-ap を利用できます)※3

※1 メーカーや OS バージョンにより、インポート方法が異なる場合があります。事前にご検証ください。
 ※2 メーカーや OS バージョン、メーラーにより、インポートできない場合があります。事前にご検証ください。
 ※3 メーカーや OS バージョンにより、Soliton KeyManager が正常に動作しない場合があります。事前にご検証ください。

Android 8.1.0 では証明書インポート時に用途別に証明書ストアが選択できますが、本書では無線 LAN への接続を行うため「Wi-Fi」を選択しています。

| 証明書の名前を指定する                                   |       |    |
|-----------------------------------------------|-------|----|
| 証明書名:                                         |       |    |
| TestCA                                        |       |    |
| 認証情報の使用:<br>Wi-Fi                             |       | -  |
| パッケージの内容:<br>ユーザーキー1個<br>ユーザー証明書1件<br>CA証明書1件 |       |    |
|                                               | キャンセル | ОК |
|                                               |       |    |
| 証明書の名前を指定する                                   |       |    |
| 証明書名:                                         |       |    |
| user01                                        |       |    |
| 認証情報の使用:<br>Wi-Fi                             |       | -  |
| パッケージの内容:<br>ユーザーキー1個<br>ユーザー証明書1件<br>CA証明書1件 |       |    |
|                                               | キャンセル | ОК |

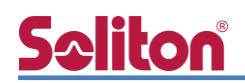

### 4-3-2 サプリカント設定

SmartZone 124 で設定した SSID を選択し、サプリカントの設定を行います。

「ID」には証明書を発行したユーザーのユーザーID を入力します。CA 証明書とユーザー証明書は インポートした証明書を選択して下さい。

| ← Wi-Fi    | 0        |
|------------|----------|
| ON         |          |
| SciitonLab | â        |
|            |          |
| SolitonLab |          |
| EAP方式      |          |
| TLS        | <b>~</b> |
| CA証明書      |          |
| TestCA     | <b>~</b> |
| ドメイン       |          |
|            |          |
| ユーザー証明書    |          |
| user01     | <b>~</b> |
| D          |          |
| user01     |          |
| 詳細設定       | ~        |
| +          | ヤンセル 接続  |

| 項目      | 値      |
|---------|--------|
| EAP 方式  | TLS    |
| CA 証明書  | TestCA |
| ユーザー証明書 | user01 |
| ID      | user01 |

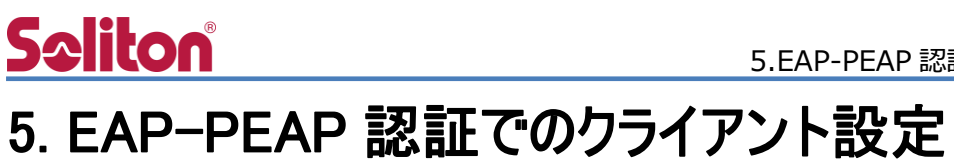

### 5-1 Windows 10での EAP-PEAP 認証

#### 5-1-1 Windows 10 のサプリカント設定

[ワイヤレスネットワークのプロパティ]の「セキュリティ」タブから以下の設定を行います。

| SolitonLab ワイヤレス ネットワークのプロパティ                                                                                                    |       | 項目                    |                                                                                                    | 値                                                                                                    |                                    |
|----------------------------------------------------------------------------------------------------|-------|-----------------------|----------------------------------------------------------------------------------------------------|----------------------------------------------------------------------------------------------------|------------------------------------|
| 接続 セキュリティ                                                                                                    |       |                       | の毎新                                                                                                    |                                                                                                    | っ ゴニノブ                             |
| セキュリティの種類(E): WPA2 - エンタープライズ >                                                                                                    |       | ビキエリティ                | の推規                                                                                                    | WPAZ-L20                                                                                                    | 9-7712                             |
| 暗号化の種類(N): AES イ                                                                                                    |       | 暗号化の種類                | l                                                                                                    | AES                                                                                                    |                                    |
|                                                                                                    |       | ネットワーク                | の認証・・・                                                                                                    | Microsoft: f                                                                                                    | 呆護された EAP                          |
| ネットワークの認証方法の選択(O):         Microsoft: 保護された EAP (PEAP)         ログオンするたびに、この接続用の資格情報を使用する(R)         詳細設定(D)         びん                                                                                 | ***** | <sup>12</sup> ******* | 保護<br>接続のための認証方法:<br>● 証明書を検証してサーバー<br>一次のサーバーに接続する<br>価額されたルート証明機関(<br>一切icrosoft Root Cert<br>・ J TestCA<br>ー thawte Primary Roo<br>ー Thavte Timestamp<br>「TN - DATACorp Si<br>し UTN - USERFirst-Obj<br>● VeriSign Class 3 Pul<br>く<br>-<br>:<br>:<br>:<br>:<br>:<br>:<br>:<br>:<br>:<br>:<br>:<br>:<br>: | きわた EAP のプロパティ<br>の ID を検証する(V)<br>(例: srv1, srv2, .*¥.srv3¥.i<br>(例: srv1, srv2, .*¥.srv3¥.i<br>()))))))))))))))))))))))))))))))))))) | com)(0):                           |
| ▶ 詳細設定 ×                                                                                                    |       |                       | 5 パー名よんはか 「 新工 5 5 5 5 5 5 5 5 5 5 5 5 5 5 5 5 5 5                                                                                                    | 目の日本でいるかりに切口にユ                                                                                                    |                                    |
| 802.1X の設定<br>図証モードを指定する(P):<br>ユーザー認証 v  資格情報の保存(C)<br>可べてのユーザーの資格情報を削除する(D)                                                                                                    |       |                       | セキュリティで保護されたパスワ                                                                                                    | ード (EAP-MSCHAP v2)<br>=)<br>参制する(N)<br>p TLV がない場合は切断する(D)<br>\$(1)                                                                                                    | ✓ 構成(C)●                           |
| □ このネットワークに対するシングル サインオンを有効にする(5)<br>④ ユーザー ログオンの直前に実行する(E)<br>③ ユーザー ログオンの直後に実行する(F)<br>最大待ち時間(移り)(M): 10 ↓<br>▼ シングル サインオン中に追加のダイアログの表示を許可する(L)<br>■ このネットワークでは、コンピューターとユーザーの認証に別の仮想<br>LAN を使用する(V) |       |                       | E<br>接続のための思<br>□ ☆はドメ・                                                                                                    | OK<br>EAP MSCHAPv2 のプロ<br>認証方法:<br>ws のログオン名とパスワード (お<br>(ン) を自動的に使う(A)<br>OK キャ:                                                                                                    | ★ヤンセル<br>リパティ<br>よびドメインがある場<br>ンセル |
| ОК <b>‡</b> РУДИ                                                                                                    |       | 項目 接続のための             | 認証方法                                                                                                    |                                                                                                    | 値                                  |

| 項目         | 値      |
|------------|--------|
| 認証モードを指定する | ユーザー認証 |

| 項目                  | 値      |
|---------------------|--------|
| 接続のための認証方法          |        |
| - サーバー証明書の検証をする     | On     |
| - 信頼されたルート認証機関      | TestCA |
| - Windowsのログオン名と・・・ | Off    |

# **S**≎liton®

#### 5-2 iOS での EAP-PEAP 認証

5-2-1 iOS のサプリカント設定

SmartZone 124 で設定した SSID を選択し、サプリカントの設定を行います。「ユーザ名」、「パ スワード」には"2-4 ユーザー登録"で設定したユーザーID、パスワードを入力してください。 ※初回接続時は「証明書が信頼されていません」と警告が出るので、「信頼」を選択し、接続しま す。

| く設定 Wi-Fi                                                                           | <sup>-</sup> SolitonLab <sup>*</sup> のパスワードを入力<br>キャンセル <b>パスワード入力</b> 接続 | キャンセル 証明書 信頼                                 |
|-------------------------------------------------------------------------------------|---------------------------------------------------------------------------|----------------------------------------------|
| Wi-Fi                                                                               | ユーザ名 user01                                                               | naeps.local<br>発行元: TestCA                   |
| ネットワークを選択<br>SolitonLab 🔒 🗢 ()                                                      | パスワード ••••••                                                              | <b>信頼されていません</b><br>有効期限 2026/01/26 13:46:29 |
| その他                                                                                 | モード 自動 >                                                                  | 詳細 >                                         |
| 接続を確認                                                                               | → —                                                                       | <b>→</b>                                     |
| 接続したことのあるネットワークに目的PIに接続します。接続した<br>ことのあるネットワークが見つからない場合は、手動でネットワー<br>クを選択する必要があります。 |                                                                           |                                              |
|                                                                                     | qwertyuiop                                                                |                                              |
|                                                                                     | asdfghjkl                                                                 |                                              |
|                                                                                     | ☆ z x c v b n m ⊗                                                         |                                              |
|                                                                                     | .?123 space return                                                        |                                              |

| 項目    | 値        |
|-------|----------|
| ユーザ名  | user01   |
| パスワード | password |
| モード   | 自動       |

#### 5-3 Android での EAP-PEAP 認証

#### 5-3-1 Android のサプリカント設定

SmartZone 124 で設定した SSID を選択し、サプリカントの設定を行います。「ID」「パスワード」には"2-4 ユーザー登録"で設定したユーザーID、パスワードを入力してください。「CA 証明書」 にインポートした CA 証明書を選択してください。

| ← Wi-Fi      |           |  | 0        |
|--------------|-----------|--|----------|
| ON           |           |  | •        |
| SolitonLab   |           |  | â        |
| Ļ            |           |  |          |
| SolitonLab   |           |  |          |
| EAP方式        |           |  |          |
| PEAP         | <b>~</b>  |  |          |
| フェーズ2認証      |           |  |          |
| MSCHAPV2     | <b>~</b>  |  |          |
| CA証明書        |           |  |          |
| TestCA       | -         |  |          |
| ドメイン         |           |  |          |
|              |           |  |          |
| ID           |           |  |          |
| user01       |           |  |          |
| 匿名ID         |           |  |          |
|              |           |  |          |
| パスワード        |           |  |          |
| ······       | 項目        |  | 值        |
| □ パスワードを表示する | EAP 方式    |  | PEAP     |
| <br>詳細設定     | フェーズ 2 認証 |  | MSCHAPV2 |
|              | CA 証明書    |  | TestCA   |
|              | ID        |  | user01   |
|              | パスワード     |  | password |

# Seliton 6. 動作確認結果

### 6-1 EAP-TLS 認証

#### EAP-TLS 認証が成功した場合のログ表示例

| 製品名           | ログ表示例                                                                         |
|---------------|-------------------------------------------------------------------------------|
| NetAttest EPS | Login OK: [user01] (from client RadiusClient01 port 14 cli 40-A3-CC-32-10-A4) |
| SmartZone 124 | 以下のログが表示されます。                                                                 |

| Ge | neral   | Configuration | Health | Traffic                      | Alarm        | Event  | WLANs         | Services   | Administrators       | APs         |                                          |              |        |        |    |
|----|---------|---------------|--------|------------------------------|--------------|--------|---------------|------------|----------------------|-------------|------------------------------------------|--------------|--------|--------|----|
|    |         |               |        |                              |              |        |               |            | <b>T</b> Filter      | Off 🛟       | search table                             | ] <b>Q</b> [ | C      |        |    |
|    | Date an | d Time 🔻      | Code   | Туре                         |              |        | Severity      | Activity   |                      |             |                                          |              | 4      | ¢      |    |
|    | 2019/02 | /14 11:43:35  | 204    | Client disco                 | onnected     |        | Informational | Client [us | ser01] disconnected  | from WLAN   | [SolitonLab] on AP [Ruckus-SZ-Al         | P@EC:8C      | :A2    |        |    |
|    | 2019/02 | /14 11:43:31  | 206    | Client authorization success |              | ccess  | Informational | Client [u  | er01] of WLAN [Soli  | tonLab] fro | om AP [Ruckus-SZ-AP@EC:8C:A2:16          | 6:36:80]     | was    |        |    |
|    | 2019/02 | /14 11:43:31  | 202    | Client joined                |              |        | Informational | Client [u  | er01] joined WLAN    | [SolitonLab | ] from AP [Ruckus-SZ-AP@EC:8C:A          | 42:16:36     | :80]   |        |    |
|    | 2019/02 | /14 11:42:50  | 204    | Client disco                 | onnected     |        | Informational | Client [u  | ser01] disconnected  | from WLAN   | I [S Client [                            |              |        |        |    |
|    | 2019/02 | /14 11:42:35  | 206    | Client auth                  | orization su | iccess | Informational | Client [u  | er01] of WLAN [Soli  | tonLab] fro | user01<br>] joined WLAN [SolitonLab] fro | om AP [F     | luckus | -SZ-AP | @E |
|    | 2019/02 | /14 11:42:35  | 202    | Client joine                 | ed           |        | Informational | Client [us | er01] joined WLAN    | [SolitonLab | ] fi C:8C:A2:16:36:80] on [a/n/ac        | :].          |        |        | _  |
|    | 2019/02 | /14 11:40:41  | 204    | Client disco                 | onnected     |        | Informational | Client [us | ser01] disconnected  | from WLAN   | [SolitonLab] on AP [Ruckus-SZ-Al         | P@EC:8C      | :A2    |        |    |
|    | 2019/02 | /14 11:40:24  | 206    | Client auth                  | orization su | ccess  | Informational | Client [u  | ser01] of WLAN [Soli | tonLab] fro | om AP [Ruckus-SZ-AP@EC:8C:A2:16          | 6:36:80]     | was    |        |    |

### 6-2 EAP-PEAP 認証

EAP-PEAP 認証が成功した場合のログ表示例

| 製品名           | ログ表示例                                                                                                    |
|---------------|----------------------------------------------------------------------------------------------------|
| NetAttest EPS | Login OK: [user01] (from client RadiusClient01 port 14 cli 40-A3-CC-32-10-A4 via proxy to virtual server)<br>Login OK: [user01] (from client RadiusClient01 port 14 cli 40-A3-CC-32-10-A4) |
| SmartZone 124 | 上記と同様です。                                                                                                    |

# <u>Seliton</u>®

#### 改訂履歴

| 日付         | 版   | 改訂内容 |
|------------|-----|------|
| 2019/03/20 | 1.0 | 初版作成 |
|            |     |      |
|            |     |      |
|            |     |      |
|            |     |      |
|            |     |      |
|            |     |      |
|            |     |      |
|            |     |      |
|            |     |      |
|            |     |      |
|            |     |      |
|            |     |      |
|            |     |      |
|            |     |      |
|            |     |      |
|            |     |      |
|            |     |      |
|            |     |      |